## Getting Started with ODM 1.1 for MySQL

## Instructions for Creating a Blank ODM 1.1 Database Within an Instance of MySQL

Jeffery S. Horsburgh<sup>1</sup>

8-25-2011

## Introduction

This document describes how to create a blank ODM 1.1 database within your instance of MySQL so you can get started using ODM. In order to do so, you must be running a version of MySQL. These instructions are written using a product called MySQL Workbench installed on a Windows 7 machine. MySQL Workbench is a cross-platform, visual database design tool developed by MySQL. MySQL Workbench is available as a native GUI tool on Windows, Linux, and OS X in different editions and is available for free download at <a href="http://wb.mysql.com/">http://wb.mysql.com/</a>.

You will also need to download the MySQL dump file, which is a SQL script that creates the ODM schema within a blank MySQL database. You can download the required script file at <u>http://his.cuahsi.org/odmdatabases.html</u>.

## **Creating a Blank Database**

The general process for creating an ODM database within MySQL involves creating a new empty database schema and then using the ODM MySQL dump file, which is a SQL script, to create the tables, relationships, constraints, etc. of ODM within the empty MySQL database.

The following are the steps required to create a new blank database within which you can create your ODM schema:

1. Open MySQL Workbench by clicking Start --> All Programs --> MySQL --> MySQL Workbench. The following window will open:

<sup>&</sup>lt;sup>1</sup> Utah Water Research Laboratory, Utah State University, Logan, UT 84322-8200, jeff.horsburgh@usu.edu

| MySQL Workbench                                                                                                    |                                                                                                |                                                                                                    |
|----------------------------------------------------------------------------------------------------|------------------------------------------------------------------------------------------------|----------------------------------------------------------------------------------------------------|
| File Edit View Database Plugins Scripting Com                                                                                                    | nunity <u>H</u> elp                                                                            |                                                                                                    |
| Home ×                                                                                                    |                                                                                                |                                                                                                    |
| Workbench Central                                                                                                    |                                                                                                | v .                                                                                                    |
| Welcome to MySQL Wo<br>Workbench What's New in This Release?<br>Read about all changes in this MySQL Wo                                                                                                    | rkbench                                                                                        | Workbarch<br>MySQL Bug<br>Reporter         Workbarch<br>Team Blog         Planet MySQL         Workbarch<br>Forums         Image: Comparison of the second<br>Forums |
| Workspace                                                                                                    |                                                                                                |                                                                                                    |
| SQL Development<br>Connect to existing databases and run<br>SQL Queries, SQL scripts, edit data and<br>manage database objects.                                                                                                    | Create and manage models, forward & reverse engineer, compare and synchronize schemas, report. | Server Administration<br>Configure your database server, setup<br>user accounts, browse status variables<br>and server logs.                                         |
| Open Connection to Start Querying                                                                                                    | Open Existing EER Model                                                                        | Server Administration                                                                                                    |
| Contract a do contrescant ro den tra e suc cado:  Contract a do contrescant rouge transition  Contract a do contrescant rouge transition  Contract a do contrescant rouge transition  Contract a do contrescant rouge transition  Contract a do contrescant rouge transition  Contract a do contrescant rouge transition  Contract a do contrescant rouge transition  Contract a do contrescant rouge transition  Contract a do contrescant rouge transition  Contract a do contrescant rouge transition  Contract a do contract a do c |                                                                                                | C r Lick N menger k Maddee eer er kradice.                                                                                                    |
| new Connection                                                                                                    |                                                                                                | Rew Server Instance                                                                                                    |
| Edit Table Data<br>Select a connection and schema table to edit.                                                                                                    | Create New EER Model<br>Create a new EER Model from scratch.                                   | Manage Import / Export<br>Create a dump file or restore data from a file.                                                                                            |
| Edit SQL Script<br>Open an existing SQL Script file for editing.                                                                                                    | Create EER Model From Existing Database<br>Create by connecting and reverse engineering.       | Manage Security<br>Manage user accounts and assign privileges.                                                                                                    |
| Manage Connections<br>Modify connection settings or add connections.                                                                                                    | Create EER Model From SQL Script<br>import an existing SGL file.                               | Manage Server Instances<br>Add, delete and update server instance settings.                                                                                          |
| Ready.                                                                                                    |                                                                                                | 19                                                                                                    |

2. Under the SQL Development area, make sure the correct instance of MySQL is selected - i.e., the instance within which you want to create the database. For this example we will use "Local instance MySQL."

| Home X                                                                                                    |                                                                                                |                                                                                                    |
|----------------------------------------------------------------------------------------------------|------------------------------------------------------------------------------------------------|----------------------------------------------------------------------------------------------------|
| Workbench Central                                                                                                    |                                                                                                |                                                                                                    |
| Welcome to MySQL<br>* What's New in This Release?<br>Read about all changes in this My                                          | Workbench                                                                                      | yso, Bug<br>peporter                                                                                                    |
| Workspace                                                                                                    |                                                                                                |                                                                                                    |
| SQL Development<br>Connect to existing databases and run<br>SQL Queries, SQL scripts, edit data and<br>manage database objects. | Create and manage models, forward & reverse engineer, compare and synchronize schemas, report. | Server Administration<br>Configure your database server, setup<br>user accounts, browse status variables<br>and server logs. |
| Open Connection to Start Querying     Or allol to DB connection to great the SOL Editor                                         | Open Existing EER Model                                                                        | Server Administration                                                                                                    |
| Local Instance MySQL<br>User root Host: localmost 3307<br>Ucal<br>User root Host: 127.0.0.1:3307                                |                                                                                                | Local Instance: MySQL<br>Local Type: Windows                                                                                 |
| New Connection<br>Add a new database connection for querying.                                                                   |                                                                                                | New Server Instance<br>Register a new server instance to manage.                                                             |
| Edit Table Data<br>Select a connection and schema table to edit.                                                                | Create New EER Model Create a new EER Model from scratch.                                      | Manage Import / Export<br>Create a dump file or restore data from a file.                                                    |
| Edit SQL Script<br>Open an existing SQL Script file for editing.                                                                | Create EER Model From Existing Database                                                        | Manage Security<br>Manage user accounts and assign privileges.                                                               |
| Manage Connections                                                                                                    | Create EER Model From SDL Script                                                               | Manage Server Instances                                                                                                    |

3. Right click on the "Local instance MySQL" instance in the list and select "Query Database" from the context menu. The following window will open:

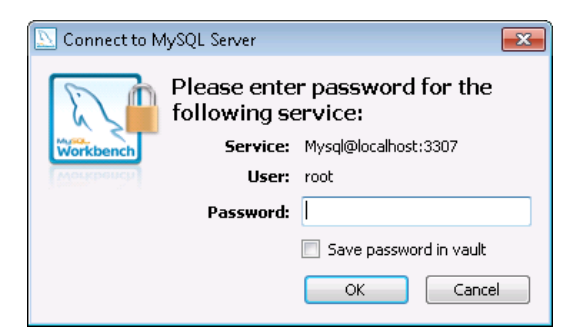

4. Enter your password and click the "OK" button to continue. Your MySQL Workbench window will now look something like the following:

| MySQL Workbench                                   |                                                                |    |  |  |  |  |  |  |  |
|---------------------------------------------------|----------------------------------------------------------------|----|--|--|--|--|--|--|--|
| <u>File E</u> dit <u>V</u> iew Query <u>D</u> ata | Eile Edit View Query Database Plugins Scripting Community Help |    |  |  |  |  |  |  |  |
| 🛅 📴 🔐 🐙 👂 🐼 🔕 /                                   |                                                                |    |  |  |  |  |  |  |  |
| Home SQL Editor (Local instance MyS X             |                                                                |    |  |  |  |  |  |  |  |
| Object Browser                                    | Scratch ×                                                      |    |  |  |  |  |  |  |  |
| Default:                                          | 1                                                              |    |  |  |  |  |  |  |  |
|                                                   | Overview Output Snippets                                       |    |  |  |  |  |  |  |  |
|                                                   |                                                                |    |  |  |  |  |  |  |  |
|                                                   |                                                                | •  |  |  |  |  |  |  |  |
|                                                   |                                                                |    |  |  |  |  |  |  |  |
|                                                   |                                                                |    |  |  |  |  |  |  |  |
| SQL Editor Opened.                                |                                                                | al |  |  |  |  |  |  |  |

- 5. Right click within the Object Browser at the left of the window and select "Create Schema" from the context menu.
- 6. On the window that pops up, specify a name for your new database schema in the "Name" text box (for this example I have called my new schema "ODMDatabase") and then click the "Apply" button at the bottom of the form.

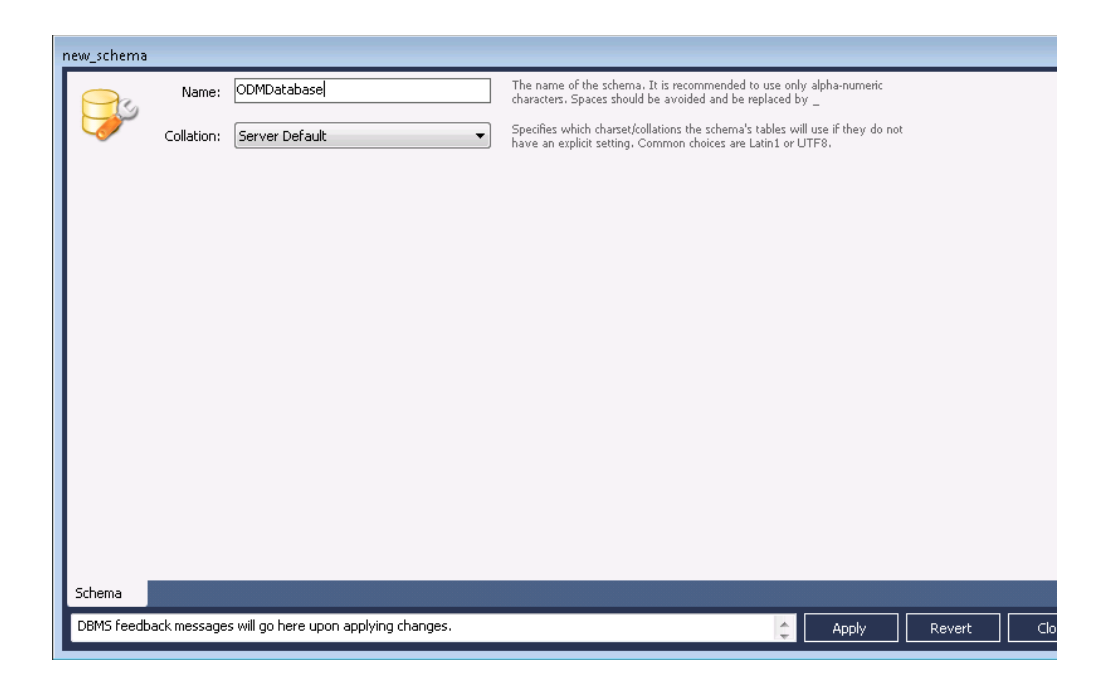

7. Another window will pop up summarizing the SQL Script that will create the database. Click the Apply button, and then click the "Finish" button

| Apply SQL Script to Database          |                                                                                                    | X |
|---------------------------------------|----------------------------------------------------------------------------------------------------|---|
| Review SQL Script<br>Apply SQL Script | Review the SQL Script to be Applied on the Database                                                                                                    |   |
|                                       | Please review the following SQL script that will be applied to the database.<br>Note that once applied, these statements may not be revertible without losing some of the data.<br>You can also manually change the SQL statements before execution. |   |
|                                       | SQL Statement(s):                                                                                                    |   |
|                                       | CREATE SCHEMA `ODMDətəbəse` ;                                                                                                    | • |
|                                       | Back Apply Canc                                                                                                    | Ŧ |

8. You will now notice that a new database has appeared in the Object Browser within the MySQL Workbench.

| MySQL Workbench                                                                                                    |                                                                   |   |  |
|----------------------------------------------------------------------------------------------------|-------------------------------------------------------------------|---|--|
| File Edit View Query                                                                                                    | Database <u>Plugins S</u> cripting <u>C</u> ommunity <u>H</u> elp | 0 |  |
|                                                                                                    |                                                                   |   |  |
| Object Descent (Local                                                                                                    | watch v                                                           |   |  |
| Default:<br>Comparison<br>Comparison |                                                                   |   |  |
|                                                                                                    | Overview Output Snippets                                          |   |  |
|                                                                                                    | ODMDatabase<br>MySQL Schema                                       |   |  |
|                                                                                                    | Tables (0 items)                                                  |   |  |
|                                                                                                    | 🔉 Add Table                                                       |   |  |
|                                                                                                    | Views (0 items)                                                   |   |  |
|                                                                                                    | and View                                                          |   |  |
|                                                                                                    | Routines (0 items)                                                |   |  |
|                                                                                                    | Add Routine                                                       |   |  |
|                                                                                                    |                                                                   |   |  |
|                                                                                                    |                                                                   |   |  |
|                                                                                                    |                                                                   |   |  |
|                                                                                                    |                                                                   |   |  |
|                                                                                                    |                                                                   |   |  |

9. The next step is to execute the SQL script that will create all of the ODM tables, relationships, constraints, etc. In MySQL Workbench, click the "File" pull down menu and select "Open SQL Script." A file browser will open. Navigate to the ODM SQL script, select it in the file browser, and then click the "Open" button.

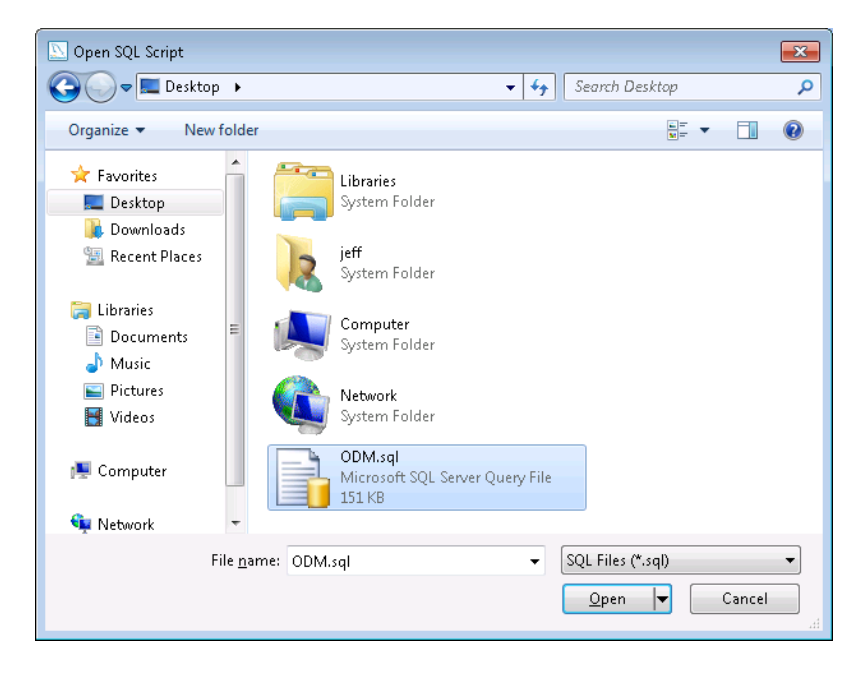

10. You will notice that the script has now been opened in the SQL Editor in MySQL Workbench.

| le Edit View Query I                    | atabase Blugins Scripting Community Help                                                                                                    |                            |
|-----------------------------------------|----------------------------------------------------------------------------------------------------|----------------------------|
| 5 F \$ 9 8 A                            | 340000                                                                                                    | 8                          |
| ome SQL Editor (Local Instar            | ce MySX                                                                                                    |                            |
| 102020200000000000000000000000000000000 |                                                                                                    |                            |
| bject browser                           | 1                                                                                                    | SQ Database Called 100M    |
| bint trouse                             | COLLES CONTRACT AND A Construction of the construction of the cons | 199. Database Called *004* |
|                                         | A 19 17 17 17                                                                                                    |                            |
|                                         |                                                                                                    |                            |
|                                         | odmdatabase<br>Ayoo: Solama                                                                                                    |                            |
|                                         | Tables (0 Rems).                                                                                                    |                            |
|                                         | Add Table Views (0 Kens)                                                                                                    |                            |
|                                         | o Add View                                                                                                    |                            |
|                                         | Routines (0 Rems)                                                                                                    |                            |
|                                         | add Routine                                                                                                    |                            |
|                                         |                                                                                                    |                            |

11. Next, you need to select your new blank database so that the commands in the script will target your new database. At the top of the "Object Browser", click the pull down box next to the "Default" label and select your blank database (in this example, the "odmdatabase" that we just created).

| [ | 🔄 MySQL Wor               | kbench                |            |                  |         |                        |                   |              |                                    |           |          |          |            |           |          |
|---|---------------------------|-----------------------|------------|------------------|---------|------------------------|-------------------|--------------|------------------------------------|-----------|----------|----------|------------|-----------|----------|
|   | <u>F</u> ile <u>E</u> dit | <u>V</u> iew <u>⊆</u> | luery l    | <u>D</u> atabase | Plugins | <u>S</u> cripting      | <u>C</u> ommunity | <u>H</u> elp |                                    |           |          |          |            |           |          |
|   | : 눱 🤔 🛒                   | 🥰 🔗                   | <u>í</u> 🔍 | 8 👍 🛛            | 0 6 6   | 🙆 🚸                    | -                 |              |                                    |           |          |          | 1          |           |          |
|   | Home 5                    | _ <b></b> (           | l instar   | nce MyS          | ×       |                        |                   |              |                                    |           |          |          |            |           |          |
|   | Object Browser            | r                     |            | 0.4              | l.sql × |                        |                   |              |                                    |           |          |          |            |           |          |
|   | Default: odmo             | latabase              | )          | -                |         | SQL Scri               | pt to Crea        | ate ODM Bl   | lank <mark>S</mark> ch <b>em</b> a | a within  | a MySQL  | Database | Called "OD | M.        | <u>^</u> |
| N | 😑 📴 odmdat                | tabase                |            |                  |         | Created                | on: 3-3-20        | )11          |                                    |           |          |          |            |           |          |
|   | E C Viev                  | ies<br>vs             |            |                  | 1<br>5  | Ensure t               | hat tables        | with exi     | istina prim                        | mav kev v | alues of | zero are | created s  | uccessful | lv       |
|   | 🕀 🛅 Rou                   | itines                |            | é                | • SE1   | sql_mod                | e='NO_AUTO        | VALUE_ON     | V_ZERO';                           |           |          |          |            |           |          |
| _ |                           |                       |            | 8                | ,<br>3  |                        |                   |              |                                    |           |          |          |            |           |          |
|   |                           |                       |            | 9                | (       | Ta <mark>ble</mark> st | ructure fo        | or table `   | GeneralCat                         | tegoryCV` |          |          |            |           |          |

- 12. Click the execute button on the toolbar (the lightening bolt icon) to execute the script. You will notice at the bottom of the MySQL Workbench window that the progress of the script commands is shown.
- 13. When the script has finished, you can right click on the database name in the Object Browser and select "Refresh All". You will then be able to expand the "Tables" folder under the database to see the ODM tables that have been added to your database.

| MySQL Workbench                                                                                                    |                                                                                                    | - • ×                                 |
|----------------------------------------------------------------------------------------------------|----------------------------------------------------------------------------------------------------|---------------------------------------|
| <u>Eile E</u> dit <u>V</u> iew Query <u>D</u> a                                                                                                    | tabase <u>P</u> lugins <u>S</u> cripting <u>C</u> ommunity <u>H</u> elp                                                                          |                                       |
| 🛍 📂 🐺 🛠 🖗 🖗 🖉                                                                                                    |                                                                                                    |                                       |
| Home SQL Editor (Local instance                                                                                                    |                                                                                                    |                                       |
| Object Browser                                                                                                    | ODM.sql ×                                                                                                    |                                       |
| Default: odmdatabase                                                                                                    | <ol> <li> SQL Script to Create ODM Blank Schema within a MySQL Database Called "ODM</li> <li> Created by Jeff Horsburgh</li> </ol>               | · · · · · · · · · · · · · · · · · · · |
| Odmoatabase                                                                                                    | 3 Created on: 3-3-2011                                                                                                    |                                       |
| categories     censorcodecv                                                                                                    | <ul> <li>5 Ensure that tables with existing primay key values of zero are created su</li> <li>6 SET sql mode='NO AUTO VALUE ON ZERO';</li> </ul> | ccessfully                            |
| atatypecv                                                                                                    | 7                                                                                                    |                                       |
| derivedfrom                                                                                                    | 9 Table structure for table `GeneralCategoryCV`                                                                                                  |                                       |
| generalcategorycy                                                                                                    | 10                                                                                                    |                                       |
| groupdescriptions                                                                                                    | 12 •  CREATE TABLE GeneralCategoryCV (                                                                                                    |                                       |
| 🕢 🔟 isometadata                                                                                                    | 13 Term VARCHAR(255) NOT NULL,                                                                                                    |                                       |
| Iabmethods     Iabmethods     Iabmethods | 15 PRIMARY KEY (`Term` ASC)                                                                                                    |                                       |
| e methods                                                                                                    | 16 DEFAULT CHARSET=utf8 ENGINE=InnoDB;                                                                                                    |                                       |
|                                                                                                    | 17                                                                                                    |                                       |
| 😥 🔟 qualifiers                                                                                                    | 19 Table structure for table `SampleMediumCV`                                                                                                    |                                       |
| qualitycontrollevels     samplemediumcy                                                                                                    | 20                                                                                                    |                                       |
| samples                                                                                                    | 22 • CREATE TABLE SampleMediumCV (                                                                                                    |                                       |
| 🕢 🔃 sampletypecv                                                                                                    | 23 Term VARCHAR(255) NOT NULL,                                                                                                    |                                       |
| eriescatalog                                                                                                    | 24 Definition LEXENULL,<br>25 DETMARY KEY (`Term` ASC)                                                                                           |                                       |
| sources                                                                                                    | 26 DEFAULT CHARSET=utf8 ENGINE=InnoDB;                                                                                                    |                                       |
| 😥 🧰 spatialreferences                                                                                                    | 27                                                                                                    |                                       |
| speciationcv                                                                                                    | 28<br>29 Table structure for table `CensorCodeCV`                                                                                                |                                       |
| units                                                                                                    | 30                                                                                                    |                                       |
| 😥 🔟 valuetypecv                                                                                                    | 31<br>32 • E CREATE TABLE CensorCodeCV (                                                                                                    |                                       |
| variablenamecv                                                                                                    | 33 Term VARCHAR(50) NOT NULL,                                                                                                    |                                       |
| variables     verticaldatumcv                                                                                                    | 34 Definition TEXT NULL,<br>25 DETWARY KEY (`Term`(50) ASC)                                                                                      |                                       |
| 🗄 🦳 Views                                                                                                    | 36 -) DEFAULT CHARSET=utf8 ENGINE=InnoDB;                                                                                                    |                                       |
| 😠 🚞 Routines                                                                                                    | 37                                                                                                    | *                                     |
|                                                                                                    | Overview Output Snippets                                                                                                    |                                       |
|                                                                                                    | IA Show output from: Actions                                                                                                    | Clear                                 |
|                                                                                                    | Time Action Message                                                                                                    | Duration / Fetch                      |
|                                                                                                    | 935 10:53:47 INSERT INTO `DataTypeCV` (`Term`, `Definition`) VAL 1 row(s) affected                                                               | 0.000 sec                             |
|                                                                                                    | 936 10:53:47 INSERT INTO `DataTypeCV` (`Term`, `Definition`) VAL 1 row(s) affected                                                               | 0.000 sec                             |
|                                                                                                    | 9 937 10:53:47 INSERT INTO `DataTypeCV` (`Term`, `Definition`) VAL 1 row(s) affected                                                             | 0.000 sec                             |
|                                                                                                    | 9 938 10:53:47 INSERT INTO `DataTypeCV` (`Term`, `Definition`) VAL 1 row(s) affected                                                             | 0.000 sec                             |
|                                                                                                    | 9 939 10:53:47 INSERT INTO `DataTypeCV` (`Term`, `Definition`) VAL 1 row(s) affected                                                             | 0.000 sec                             |
|                                                                                                    | 9 940 10:53:47 INSERT INTO `DataTypeCV` (`Term`, `Definition`) VAL 1 row(s) affected                                                             | 0.000 sec                             |
|                                                                                                    | 9 941 10:53:47 INSERT INTO `DataTypeCV` (`Term`, `Definition`) VAL 1 row(s) affected                                                             | 0.000 sec                             |
|                                                                                                    | 9 942 10:53:47 INSERT INTO `DataTypeCV` (`Term`, `Definition`) VAL 1 row(s) affected                                                             | 0.000 sec                             |
|                                                                                                    | 943 10:53:47 INSERT INTO `DataTypeCV` (`Term`, `Definition`) VAL 1 row(s) affected                                                               | 0.000 sec 🗸 🗸                         |
|                                                                                                    | Event 943 of type Info at 10:53:47                                                                                                    |                                       |
|                                                                                                    | Action: INSERT INTO `DataTypeCV` (`Term`, `Definition`) VALUES ('Variance', 'The values represent the variance of a set of observa               | ations made over a ^                  |
|                                                                                                    | Message: 1 row(s) affected                                                                                                    | *                                     |
|                                                                                                    |                                                                                                    | Ψ.                                    |
| Active schema changed to odmdatab                                                                                                    | pase                                                                                                    | E  <sub>.</sub> ,                     |

- 14. Although there is no data in your blank ODM database, you can view the contents of the controlled vocabulary tables in your database by right clicking on them in the Object Browser and choosing "Select Rows Limit 1000" from the context menu. The contents of the table will be shown in the "Output" area at the bottom of the MySQL Workbench window.
- 15. Congratulations! You now have a blank ODM database in your instance of MySQL and you can start loading data.